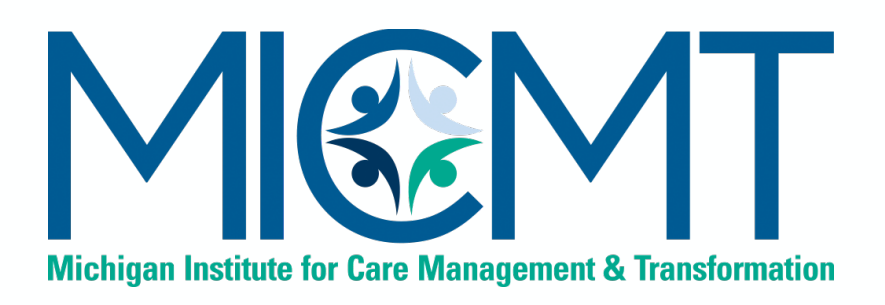

### MICMT Approved Statewide Trainers Orientation

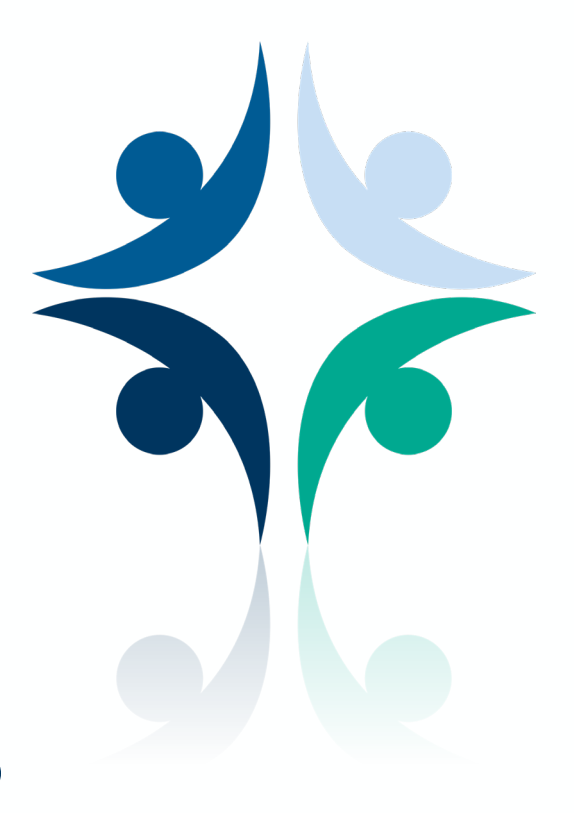

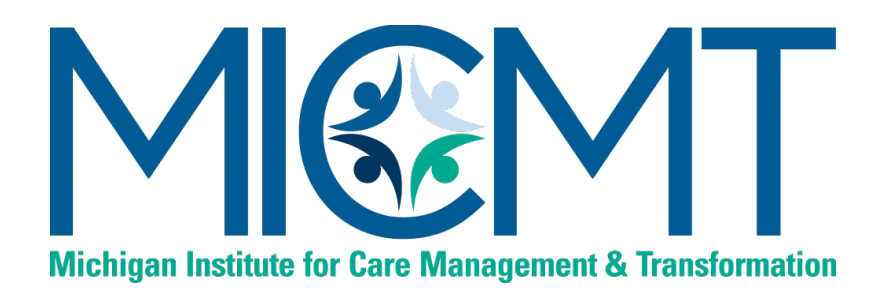

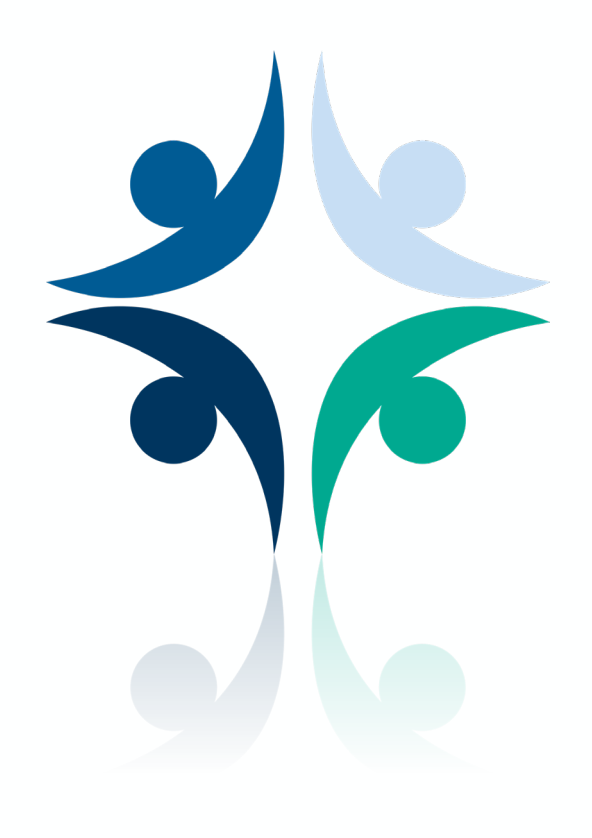

### Trainer Approval Process

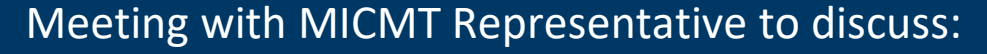

- Resume/Qualifications
  - Prerequisites
- Memorandum of Understanding/Training Agreement
  - Financial Disclosure
  - Anticipated Training Dates
  - Modality (in-person or live virtual)

• CE Process / Terms of Social Work(SW) and Nursing Application

Meeting with BCBSM Representative to discuss billing\* \* Required for Introduction to Team-Based Care and Foundational CM Code and Billing Opportunities

Meeting with Training Lead or MICMT to review course content (train a portion of the course to demonstrate understanding of material)

Meet with MICMT Representative to review details of Continuing Education Requirements and overview of MICMT website

**Complete first training events!** 

Complete remaining prerequisites if not met.

M

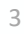

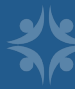

## **Process Overview**

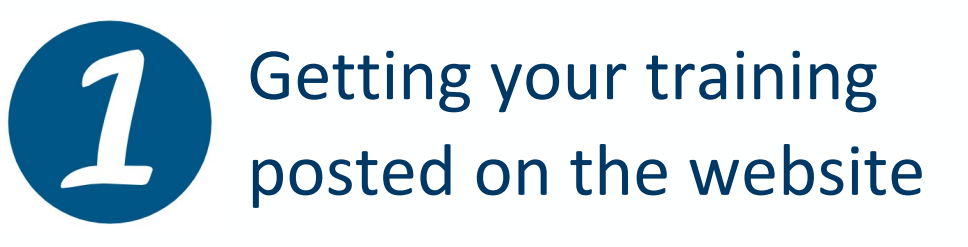

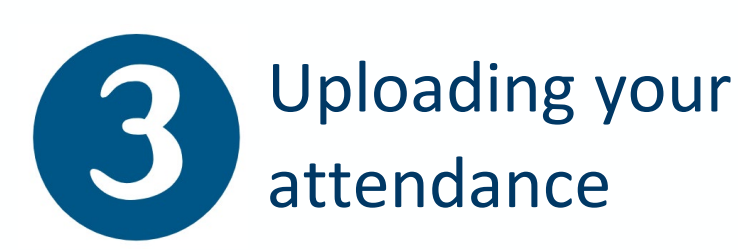

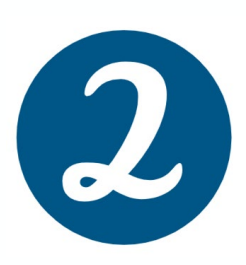

Preparing to teach the course

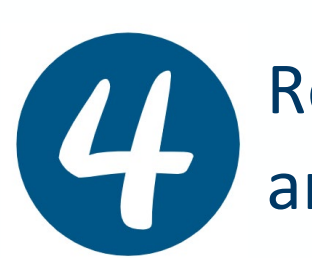

Reviewing post-test and evaluation data

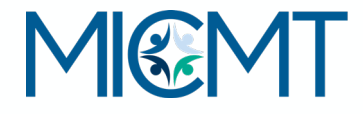

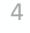

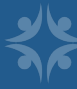

# Getting your training posted on the website

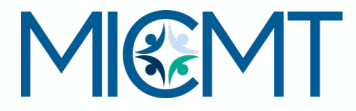

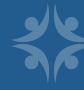

### **Submitting Event Information**

Please go to <u>https://micmt-</u> <u>cares.org/contact</u> and click on Event Submission

- Please submit survey at least five
   (5) weeks in advance for external training and at least one (1) week
   in advance for internal training.
- After your submission is completed, your event will be posted. You will be notified by MICMT when your event is posted on the website.

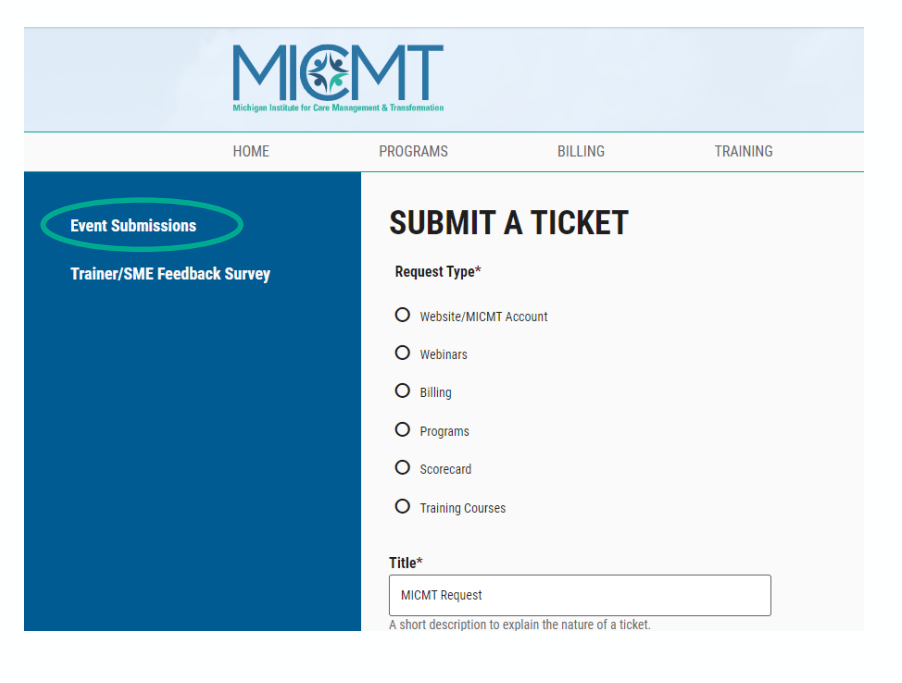

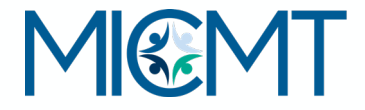

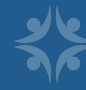

### **Survey Fields**

| <b>General Information</b>          | To be completed by all trainers                                                       |
|-------------------------------------|---------------------------------------------------------------------------------------|
| PO/Organization                     | Identify your PO or Organization                                                      |
| Contact information                 | Provide contact information if MICMT needs to reach out                               |
|                                     | with questions about the event.                                                       |
| Training                            | Select the type of training that you will be providing                                |
| What training are you providing     | Select the course you will be teaching                                                |
| Training Details                    | Date(s) and time of training                                                          |
| Training Description                | Any additional details you would like to provide                                      |
| Will your training be restricted to | Select no if you would like it to be open to the public                               |
| Training Cost                       | Include any costs per learner                                                         |
| When will registration close?       | Provide time and date to close registration                                           |
| Identify format of training         | Live or virtual                                                                       |
| If virtual                          | You will be asked to provide a webinar link                                           |
| If in person                        | You will be asked to provide information on the location of training                  |
| Additional/back up point of contact | Should not be trainer, but an additional contact who is available the day of training |
| Do you plan to use a flyer?         | If yes, you will need to upload a copy of the flyer.                                  |
| Do you plan to use MICMT            | If no, you will need to provide a link for the external                               |
| Registration?                       | registration                                                                          |
|                                     | participants                                                                          |
| Payment Process                     | Include how learners will provide payment for the course                              |
| Special Requests                    | If you have any pre-work for learners or other special                                |
|                                     | requests, please indicate here                                                        |

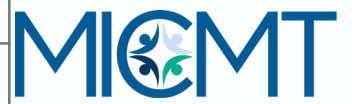

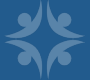

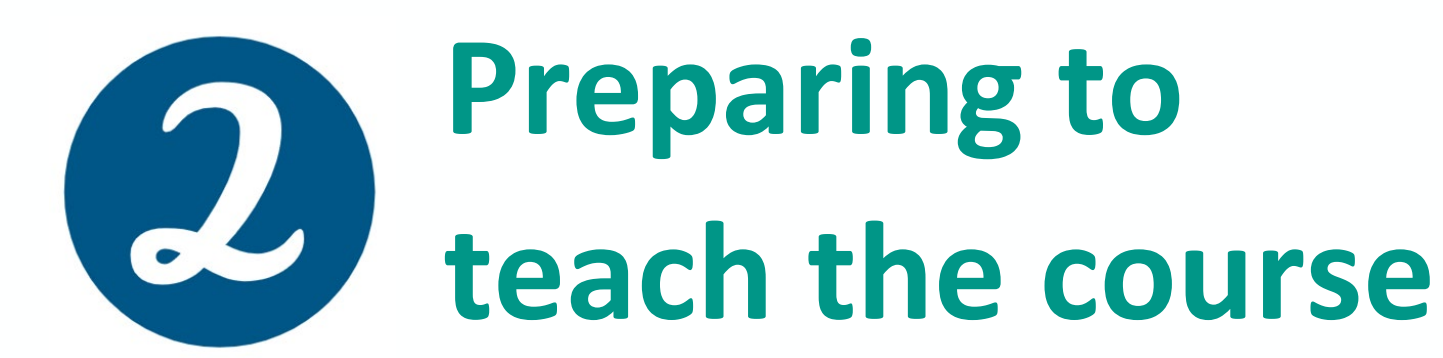

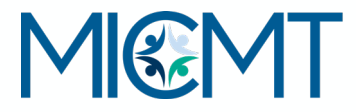

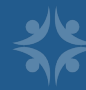

## Access course materials - All training material will be made available on each training page:

| Training                        | URL                                                     |
|---------------------------------|---------------------------------------------------------|
| Foundational Care-Team Billing  | https://micmt-cares.org/training/foundational-<br>care  |
| Introduction to Palliative Care | https://micmt-cares.org/training/introduction           |
| Introduction to Team Based Care | https://micmt-cares.org/training/introduction-<br>team  |
| Patient Engagement              | https://micmt-cares.org/training/patient-<br>engagement |

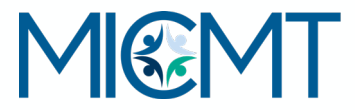

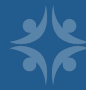

### Preparing to teach the course

- Decide how you will monitor learner attendance.
- Make sure presentation is at least as long as time allocated in timed agenda.
- Must use CE Disclosure slide and Course Learning Objectives and Outcome (no modifications allowed). The standardized slide deck may be individualized for PO/practices. Training materials can be located at <u>https://micmt-cares.org/training</u>.
- Test camera and audio before session. Trainer must remain on camera for the entire training.

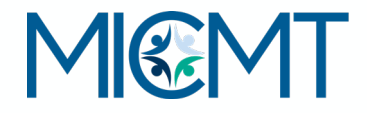

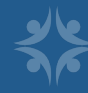

### **Criteria for Learner Attendance**

### **Trainers must monitor learner attendance**

#### Virtual course:

- Learner must join by audio <u>and</u> video
- Attendance is monitored by: video conference/webinar attendance report or roll call at start and end of the course

#### • Face to Face:

- Must utilize the <u>MICMT sign-in and sign-out sheet</u>
- A copy of the completed sheet should be sent to <u>micmt-requests@med.umich.edu</u>

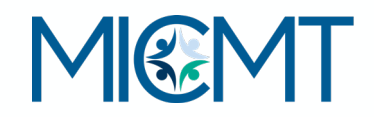

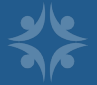

## Attendance Requirements (In Person and Virtual courses)

- Trainer Responsibilities
  - Trainer reviews the attendance for the course and submits to MICMT website within 24 hours of course completion (<u>see</u> <u>instructions below</u>).
  - If learner misses more than 30 minutes of the course, trainer will not check off "attended course", and the learner will need to take the course in the future.
- Learner responsibilities
  - Learner must have video and audio capabilities for virtual courses.
  - Course evaluations include the required question: "I attest to attending the entire session."
  - Learners can view the course materials located on MICMT website <u>https://micmt-cares.org/training</u>.

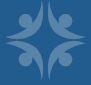

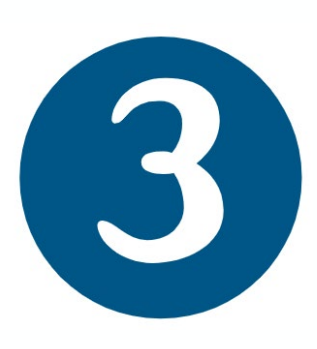

## Uploading your attendance to the website

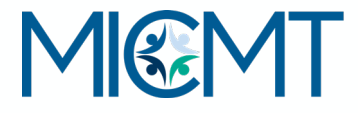

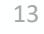

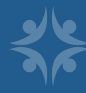

### Log into your MICMT account

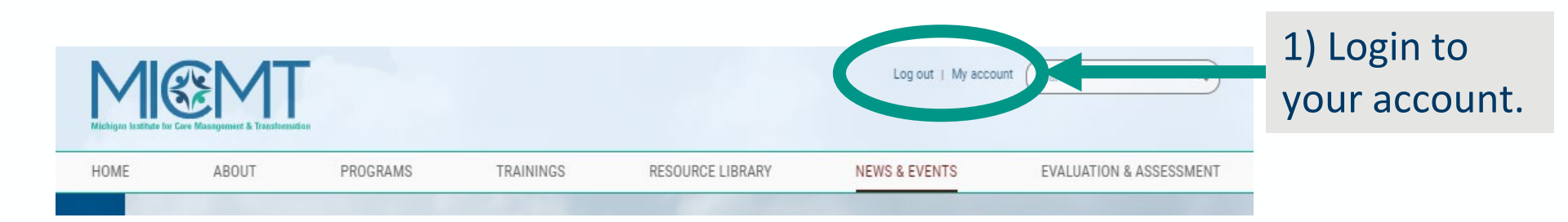

| 2) Your trainings will | WELCOME, ALICIA MAJCHER        |
|------------------------|--------------------------------|
| appear on your         |                                |
| uashbuaru.             | ACTIVE TRAININGS               |
| Click on               | MAY 7, 8:00AM - MAY 7, 12:00PM |
| View/Record            | View/Record Attendance »       |
| Attendance             |                                |

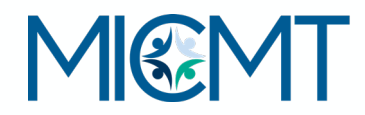

14

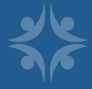

### If you have used MICMT for registration:

| View                        | Record Attendance |            |            |
|-----------------------------|-------------------|------------|------------|
|                             |                   |            |            |
| SEND POS                    | ST-EVENT EMAIL    | >          |            |
| isplayin <del>g 8 reg</del> | intranto          |            |            |
| Last Name木                  |                   | First Name | Attendance |
| Beisel                      |                   | Marie      | ſ <b>⊻</b> |
|                             |                   | Sara       | ſ          |
| Rudolf                      |                   |            |            |
| Rudolf<br>West              |                   | Linny      | ☑          |
| Rudolf<br>West              |                   | Linny      | S          |

3) Check off your attendees4) click send post-event e-mailYOU ARE DONE!

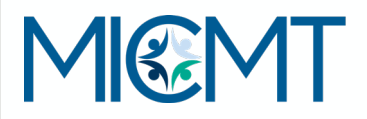

### If you managed your own registration:

|                                                                 | View                                                                                                    | Record Attendance                                           |                                                                                         |
|-----------------------------------------------------------------|----------------------------------------------------------------------------------------------------|-------------------------------------------------------------|-----------------------------------------------------------------------------------------|
| 3) Click on <b>Import</b><br><b>Attendance Data</b><br>account. | Search<br>SEND P<br>No one bas re<br>IMPORT                                                                                                    | OST-EVENT EMAIL                                             | EXPORT ATTENDANCE SHEET                                                                 |
| [                                                               | Attendance Data Imp                                                                                                    | ort                                                         |                                                                                         |
|                                                                 | Home<br>Use this form to upload a CSV file t<br>Upload file here                                                                                       | o import attendance                                         |                                                                                         |
| 4) Download<br>attendance<br>template file                      | Choose File No file chosen<br>REFERENCES<br>Download attendance template f<br>List of available Physician Organ<br>Exact titles are necessary for each | file<br>izations<br>attendee of an event. Please take advar | antage of the CSV template and field listings to make attendance importing go smoothly. |
|                                                                 | Upload CSV                                                                                                    |                                                             |                                                                                         |

### **Attendance Template File**

|   | А     | В          | С         | D  |
|---|-------|------------|-----------|----|
| 1 | email | first_name | last_name | ро |
| 2 |       |            |           |    |
| - |       |            |           |    |

- Required fields are e-mail, first name, last name, and PO/organization.
- These fields should **match their profiles** in the website.
- This is a CSV file and needs to be remain as a CSV file.
- Watch out for spaces!

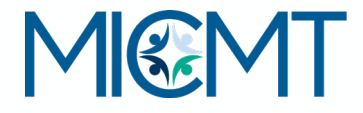

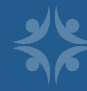

#### REFERENCES

Download attendance template file

List of available Physician Organizations

You can download a list of Physician Organizations to help with completing the template.

|   | A                      | В          | С         | D     | 5) After you    |
|---|------------------------|------------|-----------|-------|-----------------|
| 1 | email                  | first_name | last_name | ро    |                 |
| 2 | lindsamw@med.umich.edu | Linny      | West      | MICMT | complete the    |
| 3 | saadkins@med.umich.edu | Sara       | Rudolf    | MICMT | attendance log. |
| 4 | mbeisel@med.umich.edu  | Marie      | Beisel    | MICMT |                 |
| 5 |                        |            |           |       | save as a CSV   |

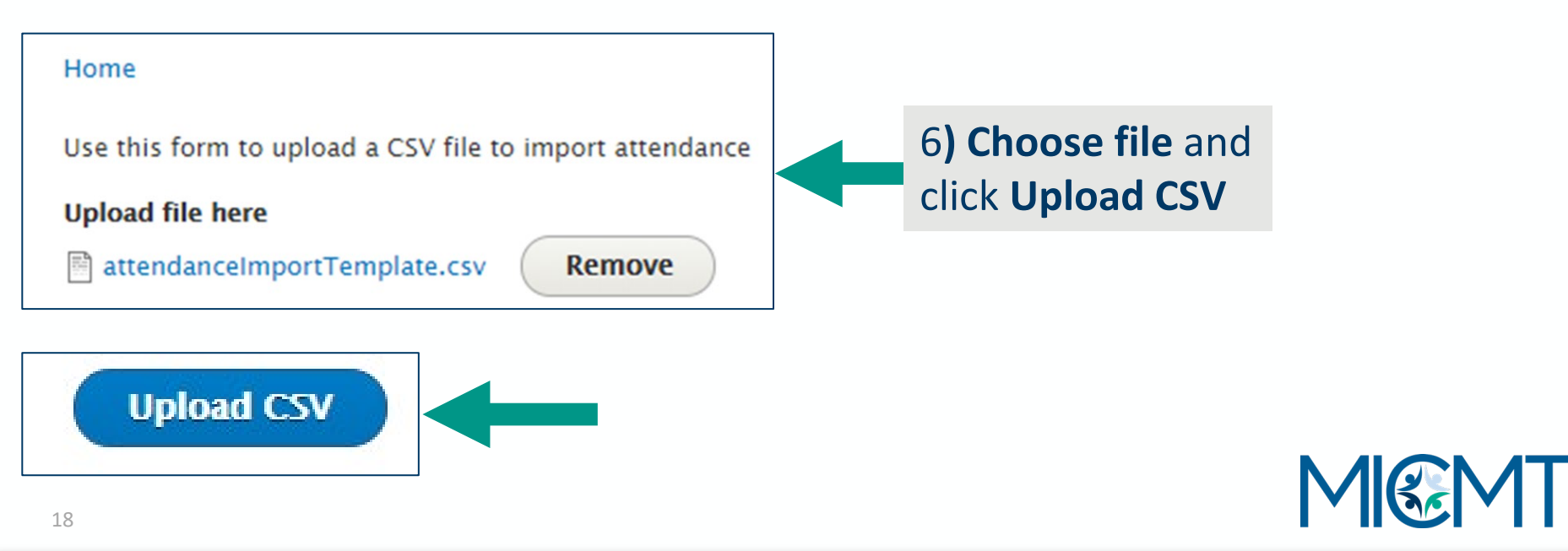

| earch                    |                        |                       |
|--------------------------|------------------------|-----------------------|
|                          |                        |                       |
| SEND POST-EVENT          | EMAIL                  |                       |
| Displaying Successful    | First Norro            | Amondanaa             |
|                          | FIRST Name             | Attendance            |
|                          |                        |                       |
| Beisel                   | Marie                  | ☑                     |
| Beisel<br>Rudolf         | Marie<br>Sara          | <ul> <li>✓</li> </ul> |
| Beisel<br>Rudolf<br>West | Marie<br>Sara<br>Linny |                       |

7) Your attendees will appear and be checked off.
8) Click send post-event e-mail YOU ARE DONE!

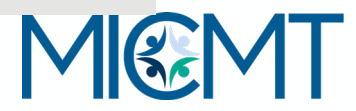

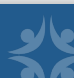

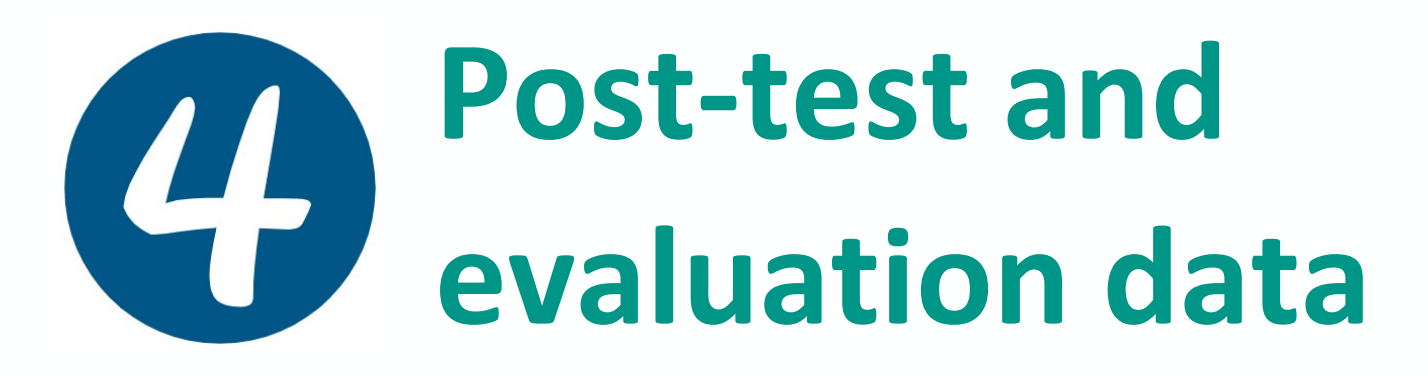

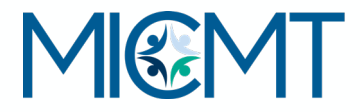

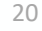

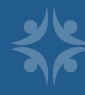

### **Post-Event Process**

After attendance is submitted and email is sent, learners receive link to evaluation and post-test. Learners have five business days to complete. After successful completion, certificates appear on learner dashboards.

Trainers have access to review the training information on their dashboard in real time at any time.

Any questions or issues with accessing the evaluation or post-test should be directed to <u>https://micmt-cares.org/contact</u>

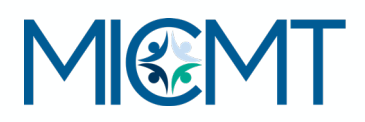

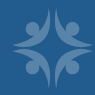

### **Post-Event E-Mail**

Thank you for attending **[course name]** on **[date]**hosted by **[Training Organization]**. To receive credit for this course, please complete the evaluation and post-test <u>here</u>. You have (5) business days to complete. If you have questions or concerns, please contact <u>micmt-requests@med.umich.edu</u>.

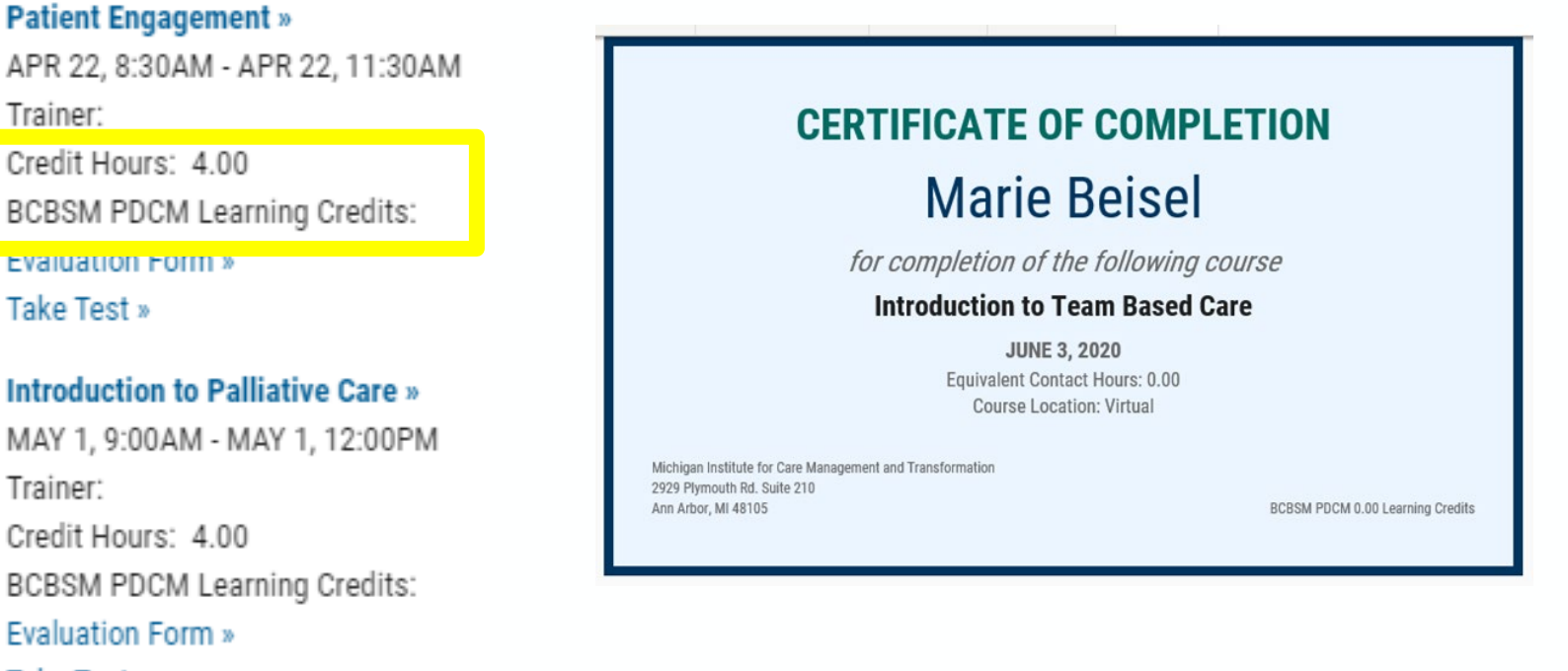

Take Test »

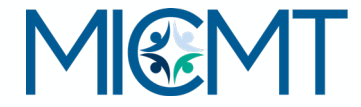

22

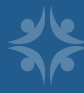

### Additional Tool: Trainer Dashboard

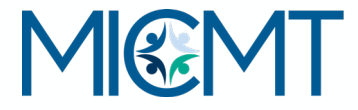

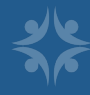

### **Trainer Dashboard**

#### TRAINING OVERVIEW

Number of Trainings Completed: 4 Number of BCBSM Learning Credits: 8.00 Number of CE Contact Hours: 44.00

#### **Patient Engagement**

Average Test Score: 87.14% Average LO Evaluation: 92.76% Number of Trainings: 1 Number of Attendees: 5 View Course Overview Report »

#### Introduction to Team-Based Care

Average Test Score: 85.25% Average LO Evaluation: 95.10% Number of Trainings: 2 Number of Attendees: 23 View Course Overview Report »

#### Introduction to Specialty Team-Based Care

Average Test Score: 97.00% Average LO Evaluation: 72.73% Number of Trainings: 1 Number of Attendees: 9 View Course Overview Report » Trainers have a summary of learners, evaluations, and test scores organized by each training

#### **COURSE BREAKDOWN**

Only showing the last 3 months. For more details, see the Course Overview Report »

#### Introduction to Team-Based Care (877)

Nov 9, 8:30am - Nov 11, 10:30am Attendees: 12 Number of Tests Passed: 8 Number of Tests Failed: 0 Average Test Score: 88.13% Average LO Evaluation: 93.97% Number of BCBSM Learning Credits: 0.00 Number of CE Contact Hours: 0 Download all tests » Download evaluation submissions »

Trainers also have an individualcourse breakdown for those trainingscompleted in the last three months

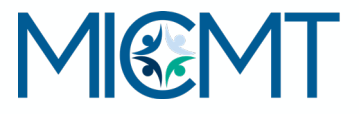

24

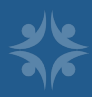

### **Trainer Dashboard**

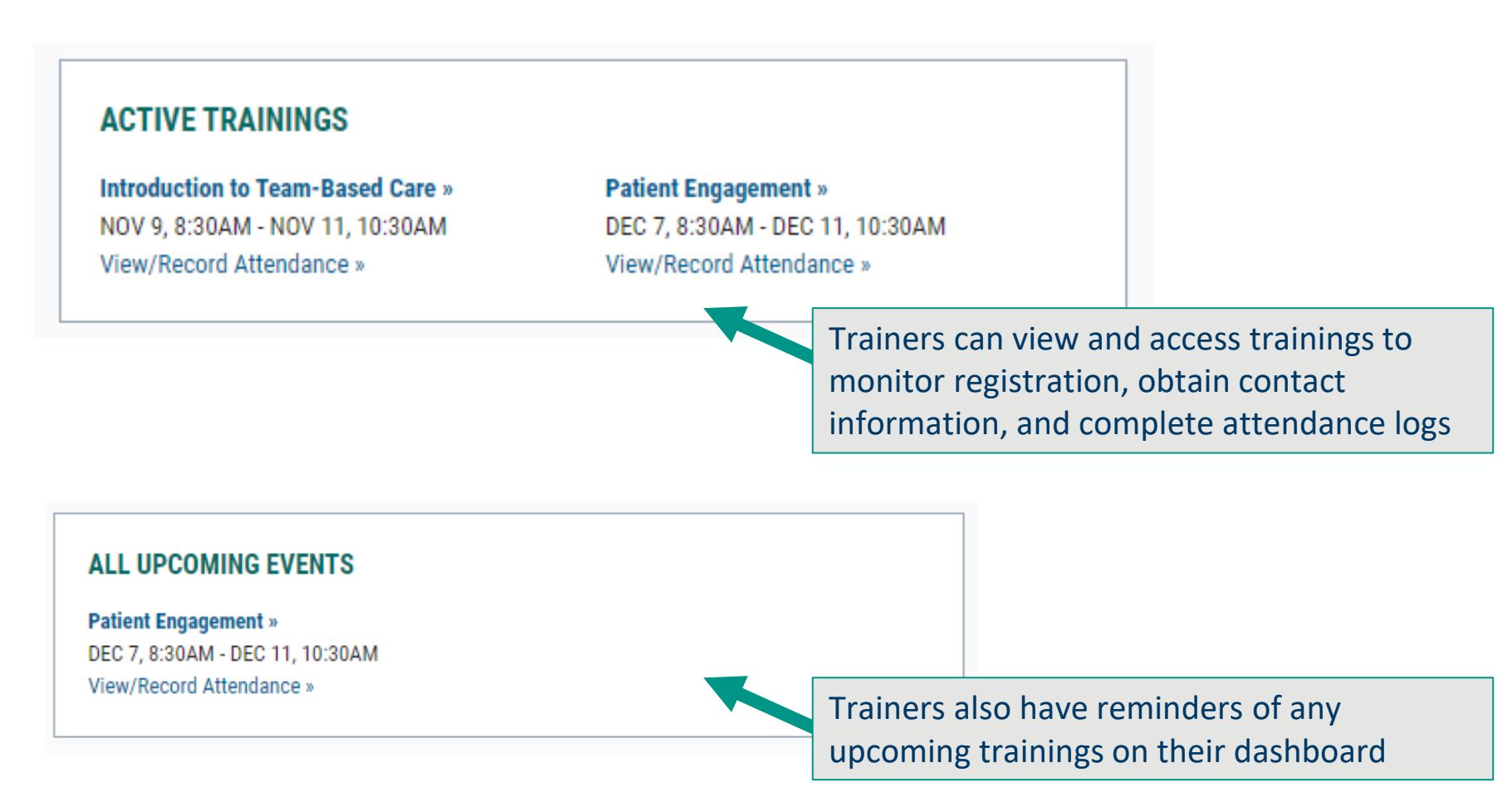

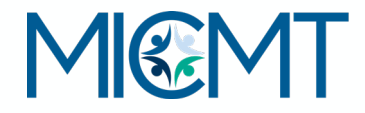

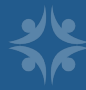

### **Trainer Dashboard**

#### Log out | Unmasquerade | My account **Course overview**

| Home » Course overview » Course overview |  |
|------------------------------------------|--|
|------------------------------------------|--|

| Event ID | Course                            | Trainer              | Start Date | End Date |
|----------|-----------------------------------|----------------------|------------|----------|
|          | Introduction to Team-Based Care 🔻 | Annaliese Brindley * |            |          |

Apply

Displaying 1 - 23 of 23

| EVENT<br>ID * | TITLE                               | DATE AND TIME                                  | TRAINER(S) | LO EVALUATION<br>AVERAGE | BCBSM LEARNING<br>CREDITS | CREDIT | FIRST | LAST NAME | ORGANIZATION | TEST<br>SCORE |
|---------------|-------------------------------------|------------------------------------------------|------------|--------------------------|---------------------------|--------|-------|-----------|--------------|---------------|
|               | Introduction to Team-<br>Based Care | July 31, 2020 8:00am - July 31, 2020<br>4:00pm |            | 79.31%                   | 0.00                      | 5.00   |       |           |              | 85.00%        |
|               | Introduction to Team-<br>Based Care | July 31, 2020 8:00am - July 31, 2020<br>4:00pm |            | 96.55%                   | 0.00                      | 5.00   |       |           |              | 95.00%        |
|               | Introduction to Team-<br>Based Care | July 31, 2020 8:00am - July 31, 2020<br>4:00pm |            |                          | 0.00                      | 5.00   |       |           |              |               |
|               | Introduction to Team-<br>Based Care | July 31, 2020 8:00am - July 31, 2020<br>4:00pm |            |                          | 0.00                      | 5.00   |       |           |              | 90.00%        |
|               | Introduction to Team-<br>Based Care | July 31, 2020 8:00am - July 31, 2020<br>4:00pm |            | 100.00%                  | 0.00                      | 5.00   |       |           |              | 100.00%       |

Trainers can see a course breakdown by training, date, time, evaluation average, credits, test scores, and learner.

MICMT

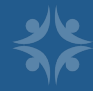

### **Important Reminders**

<u>ALL</u> trainings need to be submitted to MICMT to be able to:

Learners should create an account on the website BEFORE the training so they can:

<u>ALL</u> attendance records need to be submitted within 24 hours to be able to:

- Track attendance
- Set up the post-event e-mail with evaluations and posttest
- Attach CE's and Certificates
- Receive the post-event email with links for the evaluation and test
- Complete the evaluation and test to receive their CE's and certificates without delay
- Allow learners the (5) business days to complete the post-test and evaluation
- Ensure learners receive their CE's and certificates

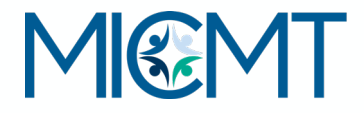

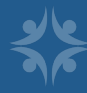

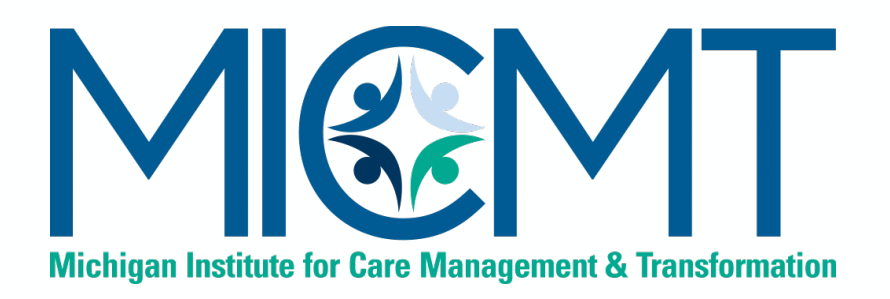

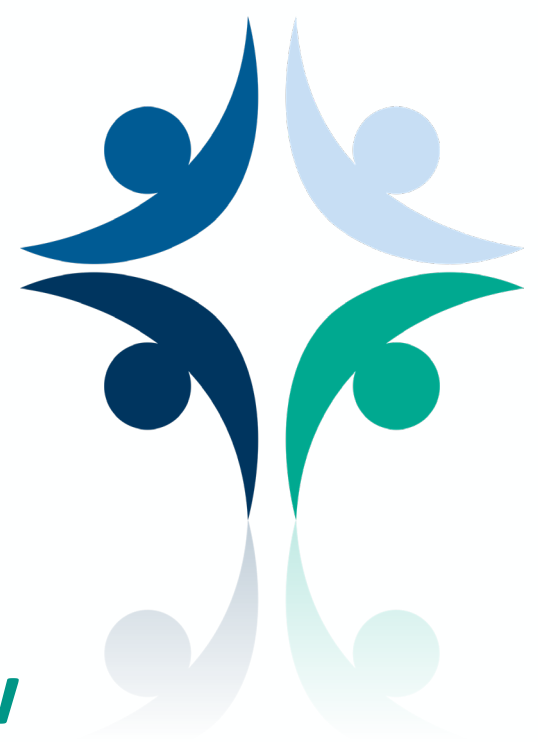

### **Everything you need to know about Continuing Education Requirements**

| Course Title                                                       | CE Contact Hours Nursing<br>and SW for License Renewal | BCBSM PDCM Learning<br>Credit Hours                                                |
|--------------------------------------------------------------------|--------------------------------------------------------|------------------------------------------------------------------------------------|
| Introduction to Team-<br>Based Care*                               | 5.5                                                    | 0 (for new Care Managers, as<br>initially required training)<br>8 (as a refresher) |
| Patient Engagement*                                                | 5.5                                                    | 8                                                                                  |
| Introduction to Palliative<br>Care                                 | 2.4 (Nursing)<br>2.5 (Social Work)                     | 4                                                                                  |
| Foundational Care<br>Management Codes &<br>Billing Opportunities** | 3.5                                                    | 4                                                                                  |

\* If you are interested in offering Pharmacy CE for these courses, please contact MICMT \*\* Also qualifies for AAPC credit hours

## Successful Completion of a MICMT course includes:

Completion of entire MICMT course

(in-person or virtual)

Completion of the MICMT course evaluation Completion of post- test with a score of 80% or greater (repeat attempts allowed) Certificate is awarded and posted on Learner's Dashboard

Learner has five (5) business days to complete the evaluation and post-test.

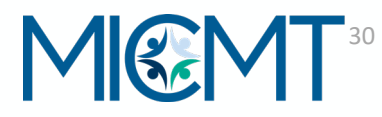

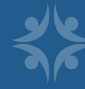

### Sample Disclosure MICMT Patient Engagement Course

The nurse planner, content experts', faculty, and others in control of content have no relevant financial relationships with ineligible companies.

- Successful completion of the Patient Engagement course includes:
  - Attendance the entire course live attend with audio and see the live slides
  - Completion of the course post test: need to have a score of 80% or greater on the post-test
  - Completion of the course evaluation
  - Participate in a phone practice session with a course presenter

#### Nursing:

- Upon successful completion of the Patient Engagement the participant will earn 5.5 Nursing CE contact hour.
- Michigan Institute for Care Management and Transformation is approved as a provider of nursing continuing professional development by the Ohio Nurses Association, an accredited approver by the American Nurses Credentialing Center's Commission on Accreditation. (OBN-001-91)

#### **Social Work:**

- Upon successful completion of the Patient Engagement participant will earn 5.5 Social Work CE contact hours
- Michigan Institute for Care Management and Transformation is an approved provider with the Michigan Social Work Continuing Education Collaborative. Approved provider Number: MICEC 11 216

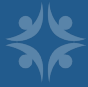

### **Optional Course Flyer**

**What:** Marketing course flyer with CE Nursing and SW information (available for each course)

**Who:** Statewide Trainers under MICMT's CE Nursing and SW application may use this Flyer template

#### How:

 Add your logo, course dates, registration, link to your web page for additional course details

Due to CE Nursing and SW information, no content modifications to the flyer permitted

### (<insert your logo here>) Introduction to Team-Based Care

#### The Introduction to Team-Based Care course helps

the learner better understand how to work in a multidisciplinary care team and in collaboration with the patient. Open to all members of the practice to gain foundational knowledge in Team-Based Care. Introduction to Team-Based Care will include:

- Why, What, Who and How: Team-Based Care
- Care Management Process
- Outcomes and Triple AIM
- Billing Applications

\*This course is <u>required</u> for all care team members new to their role in order to bill PDCM codes.

#### Successful Course Completion includes:

- Attendance at the entire course. If attending live virtual, you must have audio and see the live slides
- Completion of the course post-test: need to have a score of 80% or greater
- Completion of the course evaluation

For additional details, please visit Michigan Institute for Care Management and Transformation (MICMT) or <insert trainer website> ]

#### **Registration Details**

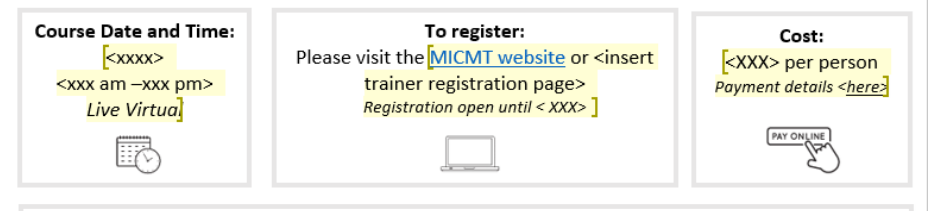

#### Nursing:

- Upon successful completion of the Introduction to Team Based Care Course, the participant will earn 5.5
   Nursing CE contact hours
- This nursing continuing professional development activity was approved by the Ohio Nurses Association, an
  accredited approver by the American Nurses Credentialing Center's Commission on Accreditation. (OBN-00191)
- ONA Activity# 2020-0000001417
- Expiration date: 7/16/23

#### Social Work:

- Upon successful completion of the Introduction to Team Based Care course, the participant will earn 5.5
   Social Work CE contact hours
- Michigan Institute for Care Management and Transformation is an approved provider with the Michigan Social Work Continuing Education Collaborative. Approved provider Number: MICEC 110216

## Review

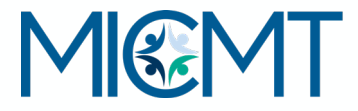

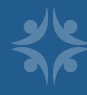

### **Trainer Responsibilities**

Complete event posting survey

Access trainer and learner material on training pages

Conduct training, monitor attendance, follow attendance protocol

Upload attendance within one business day and send hard copy sign-in sheets to MICMT

Utilize dashboard to review training results

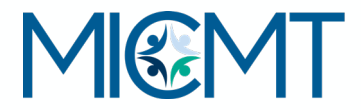

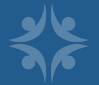

### **MICMT Responsibilities**

Receives event posting survey and posts to MICMT website within five business days

Monitors evaluations and post-tests; assist learners as needed

Generate certificates as applicable

Provide evaluation results to trainers

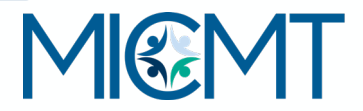

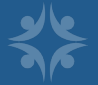

### **MICMT CE Responsibilities**

Provide required information to CE Approver Organizations

Audit courses to ensure standardization of course content

Generate the appropriate CE certificates for learners who successfully complete the course

Maintain all CE records and documentation as required by Approver Organizations

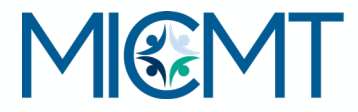

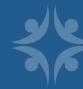

36

### I have questions! Who can I contact?

### micmt-requests@med.umich.edu

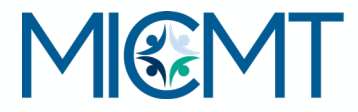

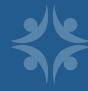